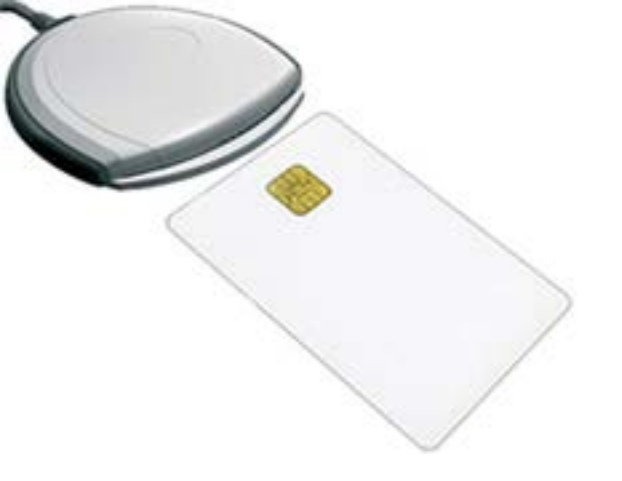

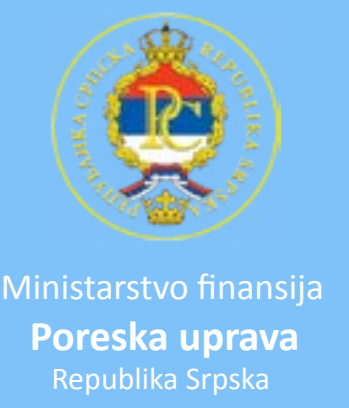

## Uputstvo za podešavanje Mozilla Firefox -a za pristup serveru Fiskal Poreske uprave Republike Srpske

1. Potrebno je da se na desktop računaru ili laptopu instalira program SCCSP (uobičajena instalacija programa). Mozilla Firefox koristi Schlumberger smart kartice.

http://www.poreskaupravars.org/download/SCCSP.zip

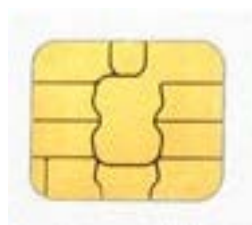

Schlumberger smart kartica

2. Poslje završetka instalacije postaviti smart karticu u čitač. Napomena: čip smart kartice mora biti okrenut prema gore. 3. Pokrenuti Mozilla Firefox. Na toolbar traci izabrati Tools pa Options.

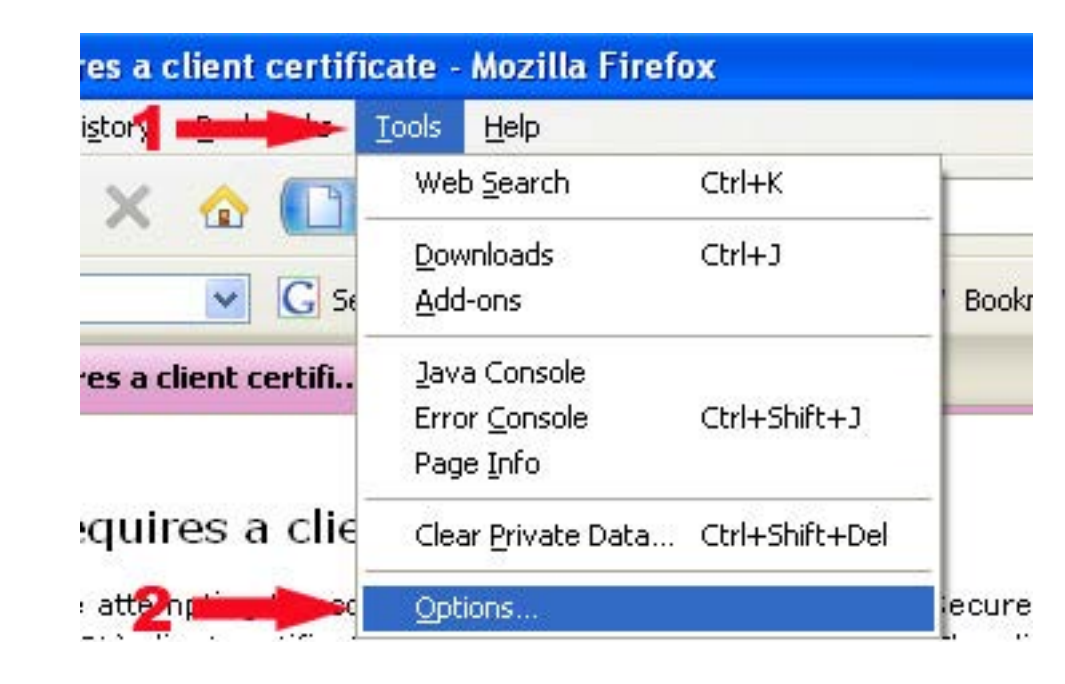

4. U novom prozoru koji se otvori kliknuti na ikonu Advanced, u dialogu koji se otvori kliknuti na karticu Encryption. Na desnoj strani prozora se nalazi dugme Security Devices na koje treba kliknuti. Napomena: ček boks Use TLS 1.0 je opciono, u zavisnosti od verzije programa Mozilla Firefox.

| Options               |                                                          |                                                   |              |                    |             |                    | × |
|-----------------------|----------------------------------------------------------|---------------------------------------------------|--------------|--------------------|-------------|--------------------|---|
| Main                  | Tabs                                                     | Content                                           | Applications | Privacy            | Security    | Advanced           |   |
| General<br>Proto      | Network U<br>cols<br>Jse SSL <u>3</u> .0                 | Ipdate Encr                                       | yption       | Use TLS            | <u>1</u> .0 |                    |   |
| Certil<br>Wher<br>O S | ficates<br>n a server r<br>Select one a<br>v Certificato | equests my j<br>automatically<br>e <u>s R</u> evo | cation Lists | ate:<br>every time | Securit     | t <u>y</u> Devices |   |

5. U prozoru koji se otvori kliknuti na Load.

| Security Modules and Devices | Details | Value | Log I <u>n</u>          |
|------------------------------|---------|-------|-------------------------|
| NSS Internal PKCS #11 Module |         |       | C. Juncole              |
| Generic Crypto Services      |         |       | Log Que                 |
| Software Security Device     |         |       | Change <u>P</u> assword |
| New PKCS#11 Module           |         |       | 1                       |
| OMNIKEY CardMan 3x21 0       |         |       | Load                    |
| E Builtin Roots Module       |         |       | Unload                  |
| Builtin Object Token         |         |       | Dinoga                  |
| Baildin Object Token         |         |       | Enable <u>F</u> IPS     |

6. Sledeći prozor zahtjeva da se učita dll fajl. Kliknuti na Browse i pronaći dll fajl na desktop računaru ili laptopu i učitati isti.

| Enter the information for | the module you want to add. |
|---------------------------|-----------------------------|
| Module Name: New Pk       | (CS#11 Module               |
| Module <u>fi</u> lename:  | Browse.                     |
|                           |                             |

http://www.poreskaupravars.org/download/slbCk.zip

7. U novom prozoru označiti dll fajl i kliknuti na Open.

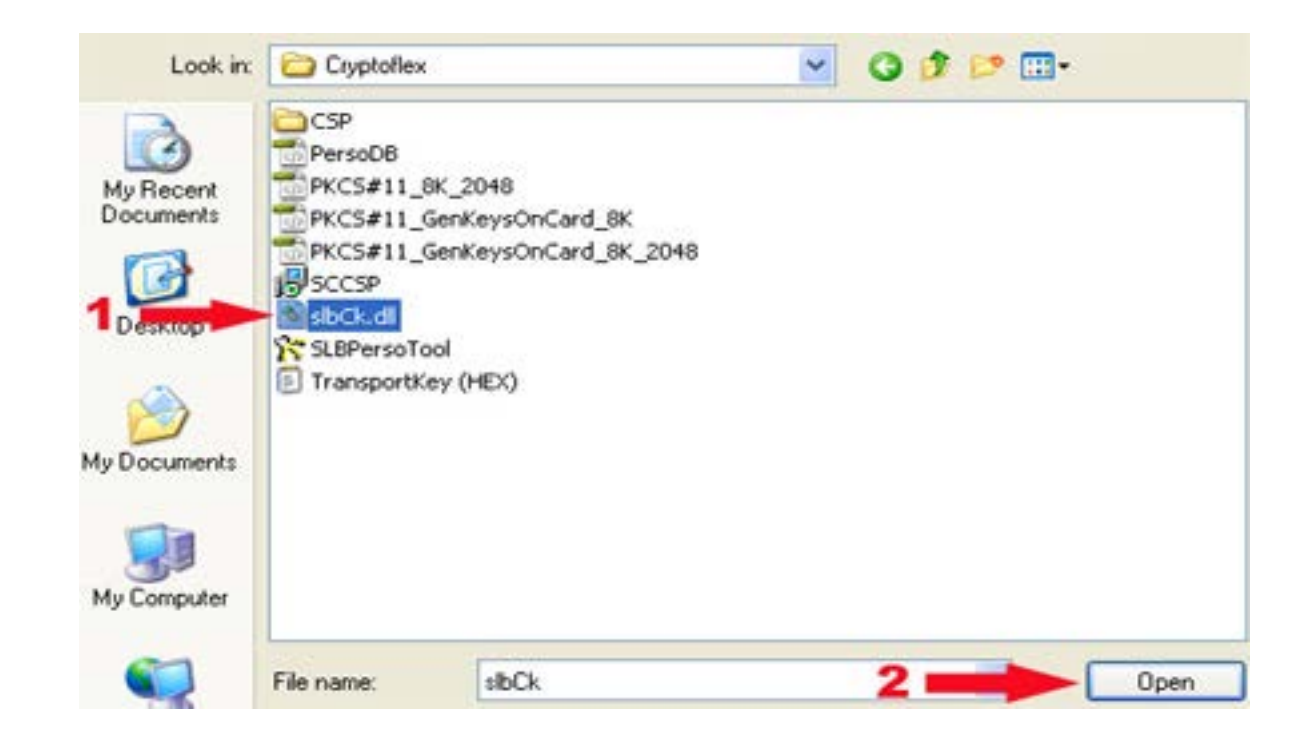

8. U prozoru koji se otvori kliknuti na OK.

| Doad PKCS#1              | 1 Device                    |         |
|--------------------------|-----------------------------|---------|
| Enter the informat       | ion for the module you want | to add. |
| Module Name:             | lew PKCS#11 Module          |         |
| Module <u>fi</u> lename: | D:\drajveri\alens\Cryptc    | Browse  |
| -                        | ОК                          | Cancel  |

9. Unovom prozoru kliknuti na OK.

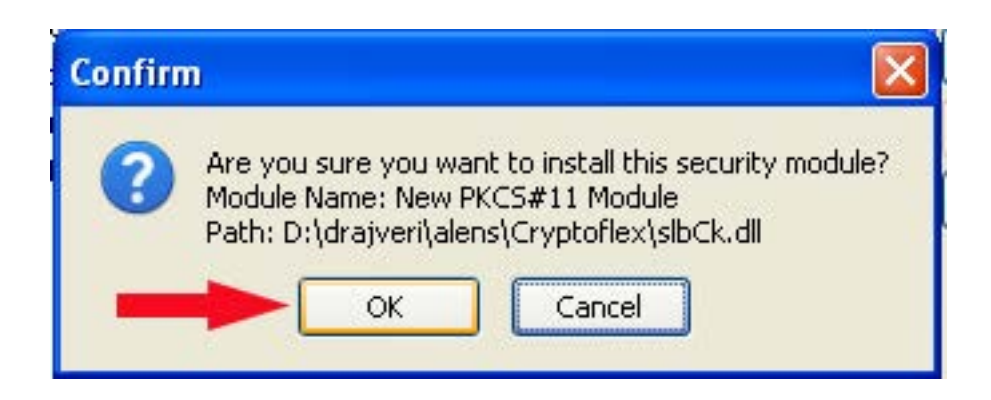

- 10. Kada su završeni predhodni koraci potrebno je zatvoriti sve prozore Mozilla Firefox-a, izvaditi smart karticu iz čitča, poslje par sekundi ponovo vratiti karticu u čitač. Kada je smart kartica u čitaču pokrenuti Mozilla Firefox, u adres baru unjeti adresu servera Fiskal https://fiskal.porskaupravars.org, kliknuti Enter kako bi se web stranica učitala.
- 11. koji se otvori tražiće da se unese PIN kod, kada je unešen PIN kliknuti na OK. Napomena: PIN kod je četverocifreni broj.

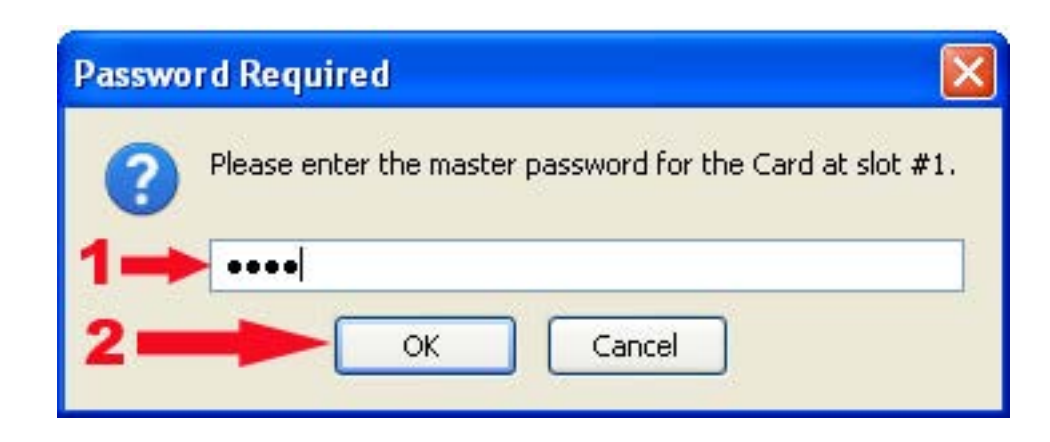

## 12. U novom prozoru kliknuti na OK.

| This sil  | te has requested that you identify yourself with a certificate:                              |
|-----------|----------------------------------------------------------------------------------------------|
| fiskal.po | preskaupravars.org:443                                                                       |
| Organiz   | ation: "Poreska uprava Republike Srpske"                                                     |
| Issued (  | Jnder: "Poreska uprava Republike Srpske"                                                     |
| Choose    | e a certificate to present as identification:                                                |
| Card at   | : slöt #1:Lanako #1's Poreska uprava Republike Srpske ID [10:3C:6D:FE:00:00:00:00:00:AB] 💦 🚺 |
| Details ( | of selected certificate:                                                                     |
| Issued    | to: E=office@lanaco.com,CN="Lanako #1",O=LANAKO,L=Banja Luka,ST=Republika Srpska,C=BA        |
| Valid I   | Number: 10:3C:6D:FE:00:00:00:00:00:00:AB<br>from 9.10.2008 12:33:41 to 9.10.2009 12:43:41    |
| Certif    | icate Key Usage: Signing, Non-repudiation, Key Encipherment, Data Encipherment               |
| Email:    | : office@lanaco.com<br>.bu: CN=PuRS Fickal C0, O=Porecka uprava Republike Srocke C=R0        |
| Stored    | in: Card at slot #1                                                                          |
|           |                                                                                              |
|           |                                                                                              |

13. Poslje unošenja PIN koda potrebno je unjeti korisničko ima i lozinku.

| ł | Сорисничко | име:   |    |        |
|---|------------|--------|----|--------|
| J | Позинка:   |        |    |        |
|   | Запамти    | иподат | ке |        |
|   |            |        | _  | ријава |
|   |            |        |    | ријава |